# 오토샵 설치는 아토즈 홈페이지 사용설명서 확인하여 설치해 주세요.

## 바탕화면의 오토샵을 클릭하여 로그인 합니다.

| 으로 모르겠다. 오로샵 보그인 DOMEATOZ.COM                                                                                   |          | × |
|----------------------------------------------------------------------------------------------------|----------|---|
| Contraction of the second second second second second second second second second second second second second s | LOGIN    |   |
|                                                                                                    | 아토즈 아이디  |   |
|                                                                                                    | 아토즈 비밀번호 |   |
|                                                                                                    |          |   |
|                                                                                                    |          |   |
|                                                                                                    |          |   |
|                                                                                                    | 로그인      |   |
|                                                                                                    | L        |   |
| 1913                                                                                                    |          | - |
| 11 1 AST & MARINE LASS                                                                                          | ANAL     |   |
|                                                                                                    |          |   |

오토샵 주문방법

## 5번 [아토즈 상품열기] 클릭합니다.

4번 [상품준비중 변경하기] 클릭시 마켓에 배송준비중으로 변경됩니다. 변경후 주문하세요.

3번 검색 클릭하여 주문건 확인 합니다.

#### 주문시 모든마켓 주문 수집 동일한 방법입니다.

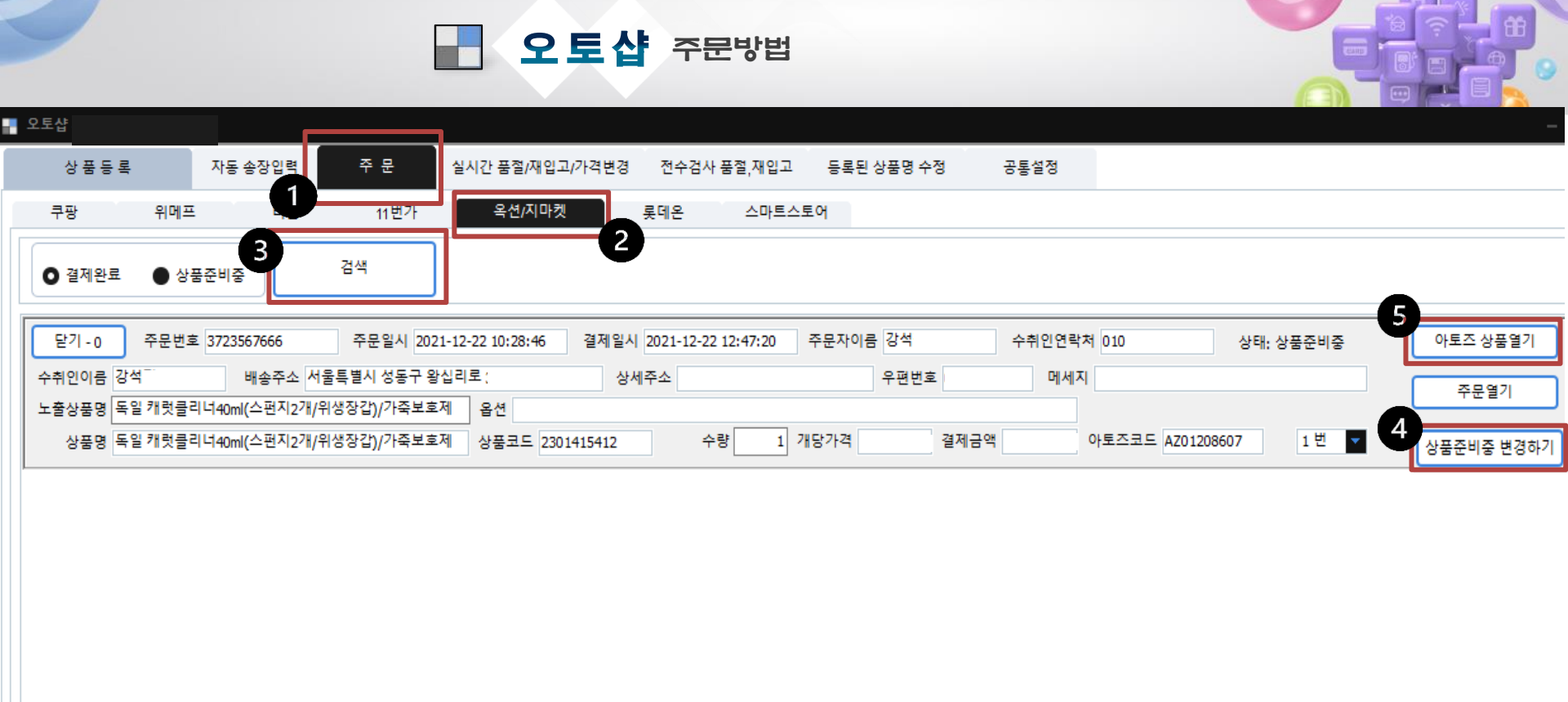

## 상품명을 클릭 합니다.

#### [아토즈 상품열기] 클릭시 화면창이 뜹니다.

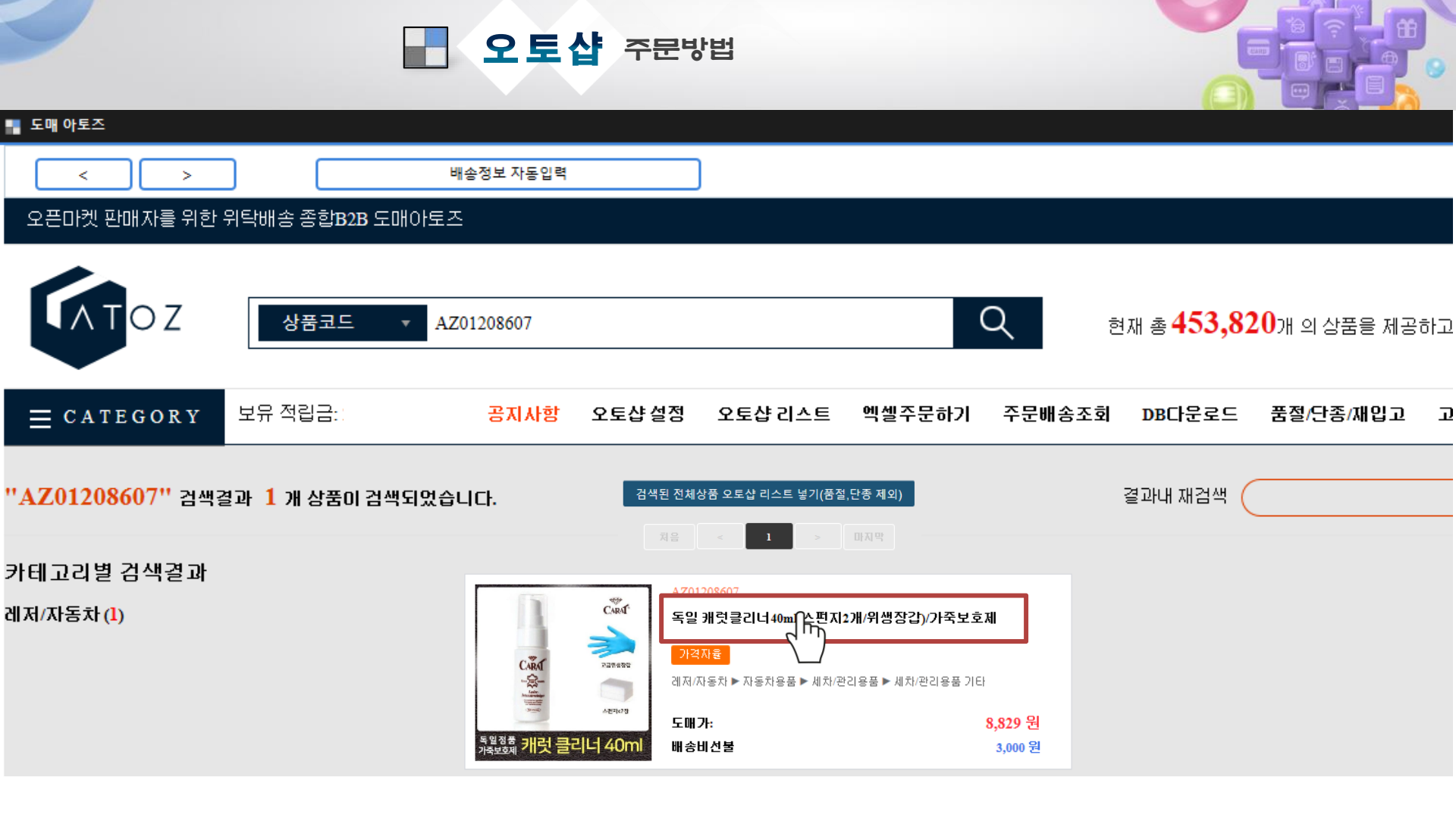

## 주문 수량과 옵션 및 주문목록 확인하여 [구매하기]클릭 합니다.

## [아토즈 상품열기] 클릭시 화면창이 뜹니다.

구매수량

배송비선택

무제한

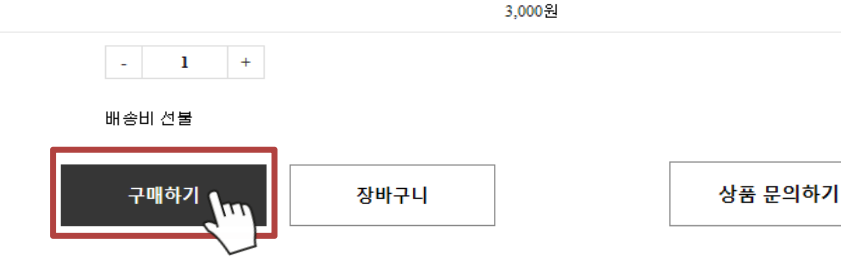

| 도매가        | 8,829원   |  |
|------------|----------|--|
| 반품가능여부     | 반품가능     |  |
| 미성년자 판매여부  | 가능       |  |
| 원산지        | 해외 유럽 독일 |  |
| 제조사/수입사    | 기린엔터프라이즈 |  |
| 특별공지       |          |  |
| 배송마감       | 12:00분까지 |  |
| 기본 배송비     | 3,000원   |  |
| 제주 추가배송비   | 3,000원   |  |
| 도서산간 추가배송비 | 3,000원   |  |
| 반품배송비      | 3.000원   |  |

오토샵 등록됨

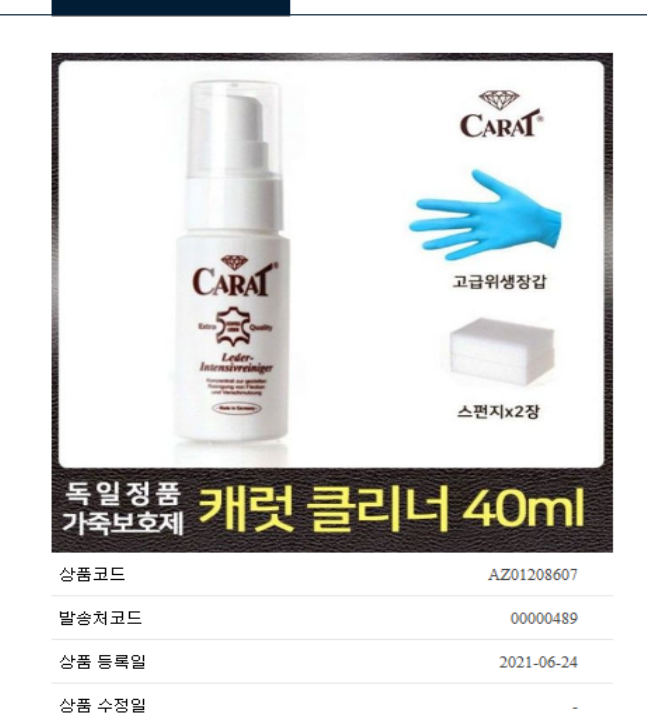

묵음배송 가능 수량

| 오 | 토샵 | 주문방법 |  |
|---|----|------|--|
|   |    |      |  |

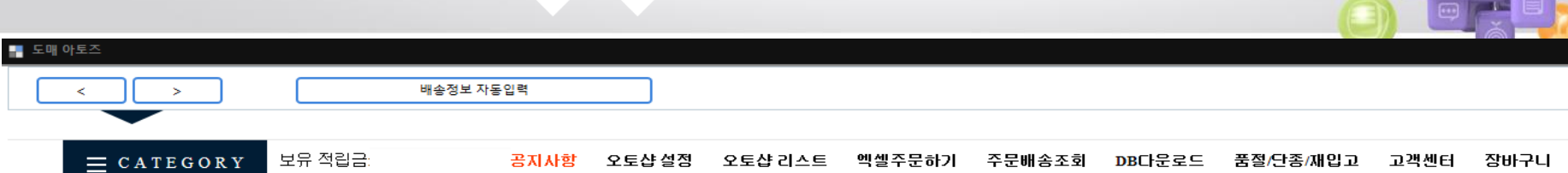

독일 캐럿클리너40ml(스펀지2개/위생장갑)/가죽보호제

레저/자동차 > 자동차용품 > 세차/관리용품 > 세차/관리용품 기타

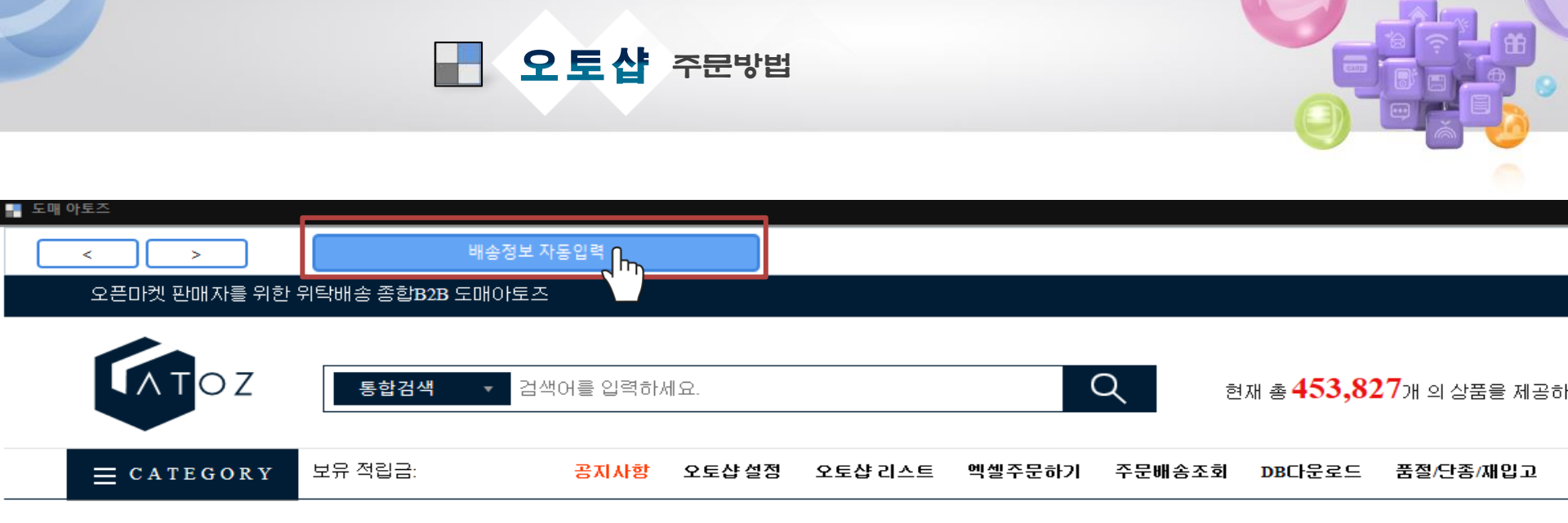

주문상품 정보

| 상품/옵션정보                                        | 수량 | 상품금액   |
|------------------------------------------------|----|--------|
| [AZ01208607]<br>독일 캐럿클리너40ml(스펀지2개/위생장갑)/가죽보호제 | 1  | 8,829원 |

배송정보입력

| 배송지 선택 | ○ 기본 배송지 ○ 신규 배송지 □ 받는사람 정보가 주문자와 같습니다. |  |  |
|--------|-----------------------------------------|--|--|
| 수령자명   | 감석                                      |  |  |
| 수령지 주소 | 04715 서울특별시 성동구 왕십리로 주소찾기               |  |  |

## [배송정보 자동입력] 클릭시 주문정보 자동입력 됩니다.

# 처음 구매시 [가상계좌받기] 클릭하여 전용 계좌번호 부여받아 적립금 충전하세요.

# 전액사용 클릭 후 [결제하기] 클릭합니다.

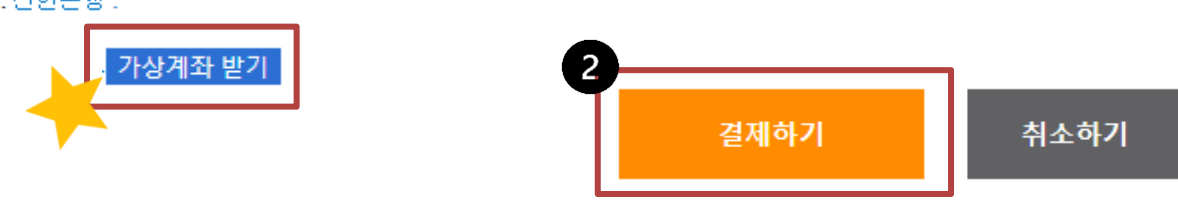

적립금 입금 가상계좌: 신한은행 :

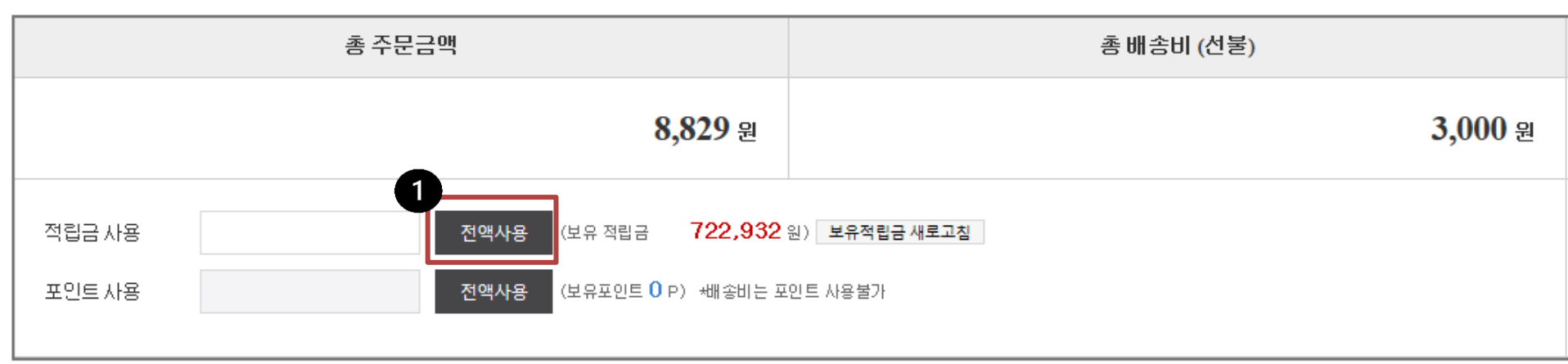

#### 결제정보